# MODALITÀ DI CONFERIMENTO DEL **RIFIUTO INDIFFERENZIATO** IN CENTRO DI RACCOLTA

#### **CON LA TESSERA**

richiedi la tessera all'operatore del Centro di Raccolta

(nel caso di smarrimento della tessera è necessario darne comunicazione presso il Centro di Raccolta)

CON LA APP

 $-^{\mid}$ 

-

1. scarica la APP "lamiadifferenziata" sul tuo smartphone

DAL PLAY STORE DI GOOGLE SE POSSIEDI UN DISPOSITIVO ANDROID

DALL'APP STORE SE POSSIEDI UN DISPOSITIVO APPLE

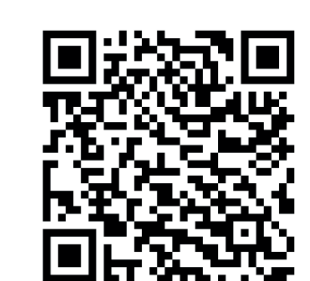

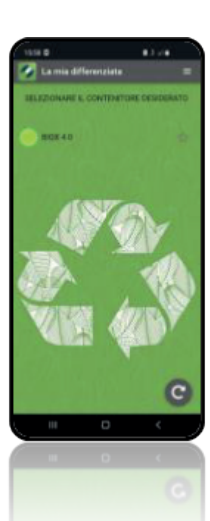

CARD

1

2. esegui la registrazione, richiedi i dati di attivazione all'operatore del Centro di Raccolta o via mail a servizio.utenze@geovest.it Per la registrazione: 1. apri il menù;

- 2. clicca su "richiesta attivazione..";
- 3. inserisci di dati consegnati dall'operatore o via

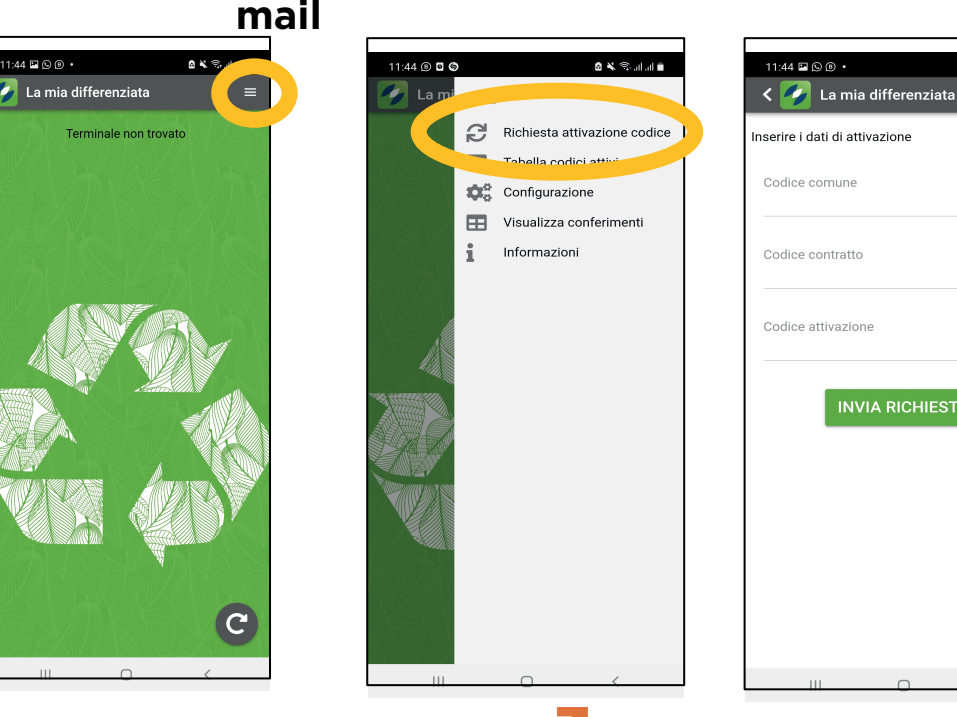

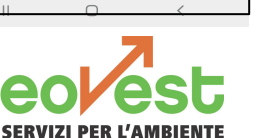

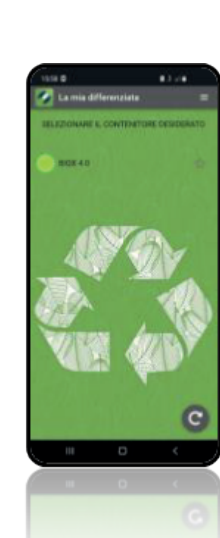

## **REGOLE DI CONFERIMENTO IN CENTRO DI RACCOLTA**

1. PREMERE IL PULSANTE DI AVVIO CON ATTENDERE CHE LAMPEGGI E UN SEGNALE ACUSTICO

### 2. ACCESSO CON CARD ACCESSO CON LA APP

AVVICINARE LA TESSERA AL PULSANTE DI AVVIO

- I

APRIRE LA APP "LAMIADIFFERENZIATA"

E ATTIVARE IL BLUETOOTH

PREMERE IL PULSANTE IN BASSO A DESTRA

1

1

PREMERE SUL PALLINO VERDE

PREMERE "INIZIO CONFERIMENTO"

- **3. APRIRE LO SPORTELLO MANUALMENTE**
- 4. CONFERIRE I RIFIUTI INDIFFERENZIATI IN UN SACCO GENERICO CHIUSO DELLA VOLUMETRIA MASSIMA DI 40 LITRI.

OGNI SVUOTAMENTO SARÀ CONTEGGIATO COME N. 1 SVUOTAMENTO DA 40 LITRI AL FINE DEL CALCOLO DELLA TARIFFA PUNTUALE.

5. CHIUDERE LO SPORTELLO ACCOMPAGNANDOLO SENZA FORZARE

#### È VIETATO CONFERIRE

RIFIUTI INGOMBRANTI, RIFIUTI PERICOLOSI, APPARECCHIATURE ELETTRICHE ED ELETTRONICHE, MEDICINALI, PILE E TUTTI RIFIUTI DESTINATI ALLA RACCOLTA DIFFERENZIATA

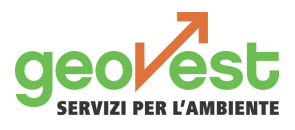